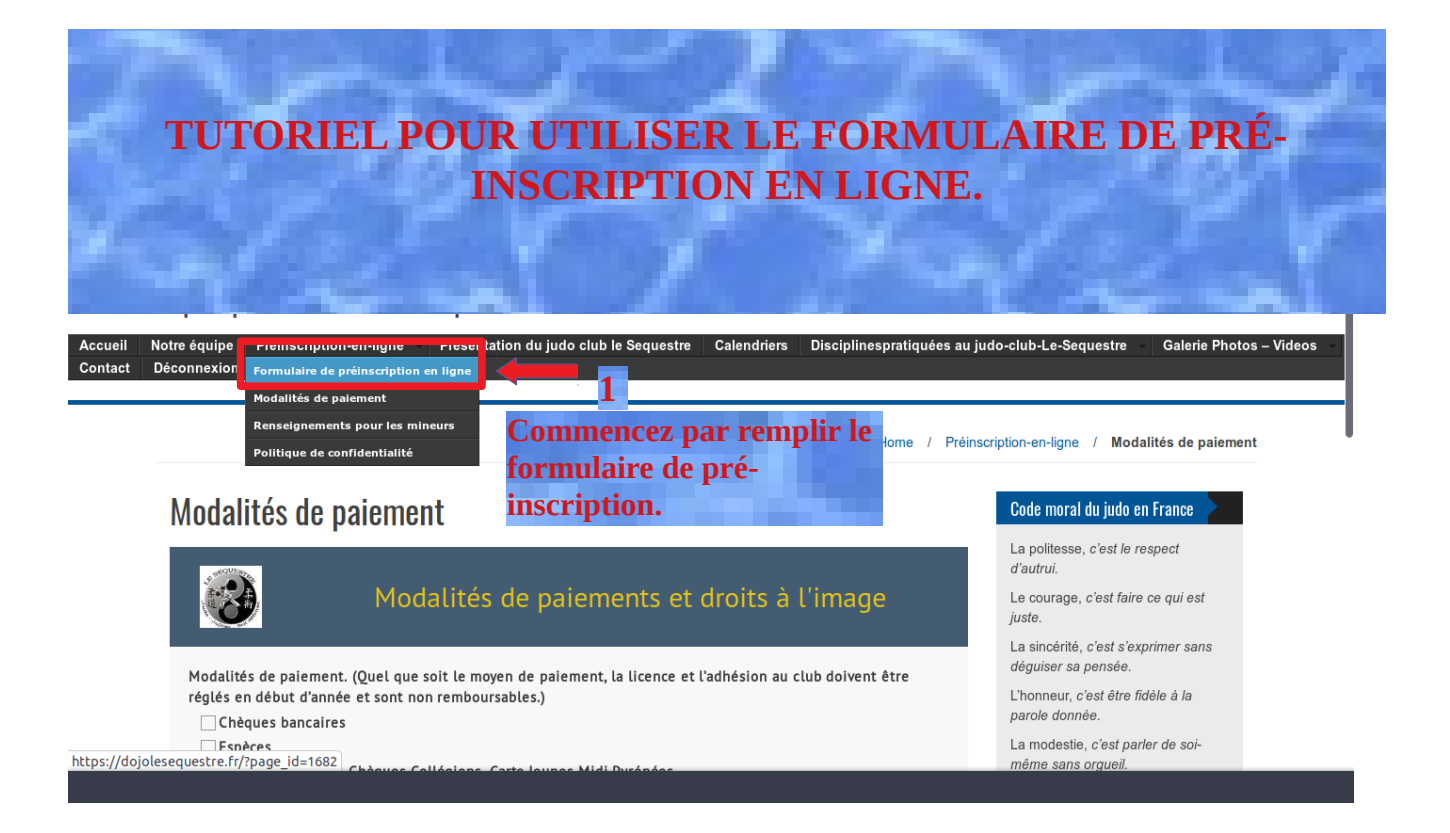

| 🔘 Menu 🤃 📴 Formulaire de préins                                                                                                    | 😄 Accord d'entreprise         | 😄 Accord PARTICIPATI           | 🗎 Images                                                    | 🗟 [223267-              | apprenez-a 🧉                                                                                                    | \delta KeeWeb                                                                                                    | 🗎 Des              |
|----------------------------------------------------------------------------------------------------|-------------------------------|--------------------------------|-------------------------------------------------------------|-------------------------|----------------------------------------------------------------------------------------------------|----------------------------------------------------------------------------------------------------|--------------------|
|                                                                                                    | Formulaire de pro             | éinscription en ligne – Judo-j | jujitsu-Self Défense-Taiso                                  | - Mozilla Firefox       | <b>C</b>                                                                                                    |                                                                                                    | Dessin jujitsu     |
| < 😋 📄 Assir 🛛 🕼 Agen 🛛 🕶 Téléc 🗍                                                                                                    | 🖀 Chan 🛛 🕽 Appr 🛛 🕽 Con       | s   🗢 Suivi   🔗 Mess   🚺       | Venti 🛛 🌀 lecte 🗍 🚾 ms3i                                    | 🛛 🛛 📴 <b> </b> Shop 🗍 💼 | OBD: Modifier                                                                                                    | Form X                                                                                                    | 🛃 A pro   > 🕂 🗸    |
| (←) → ℃ ᡚ ③ €                                                                                                    | https://dojolesequestre.fr/?p | age_id=1682                    |                                                             | 🗵                       | ☆                                                                                                    | <u>↓</u> III\ 🗉                                                                                                    | J 🛛 🚳 🖉 🗏          |
| 🛞 🍪 Judo-jujitsu-Self Défense-Taiso 🖌 P                                                                                                    | ersonnaliser 🛡 0 🕂 Créer      | 🖉 Modifier la page 🛛 View Page | (AMP)                                                       |                         |                                                                                                    | E                                                                                                    | Bonjour, deug7 💇 🔍 |
| Civilité<br>Monsieur<br>Madame<br>Nom trucmuche<br>Prénom trucmuche<br>Prénom 2<br>E-mail: machin@ta<br>Addresse 2 rue des bi<br>Adresse<br>Complement d<br>81097<br>Code Postal | Formulai                      | re de souscriptio              | on en ligne<br>eignez vos<br>5, prénoms m<br>resse postale. | ails                    | La sincérité, c'est<br>déguiser sa pense<br>L'honneur, c'est ét<br>parole donnée.<br>La modestie, c'est<br>même sans orgue<br>Le respect, sans ri<br>confiance ne peut<br>Le contrôle de soi<br>taire lorsque mont<br>L'amitié, c'est le pi<br>fort des sentiment | faire ce qui est<br>s'exprimer sans<br>ée.<br>tre fidèle à la<br>t parler de soi-<br>iil.<br>respect aucune<br>n nătre.<br>, c'est savoir se<br>te sa colère.<br>lus pur et le plus<br>is humains. | s                  |

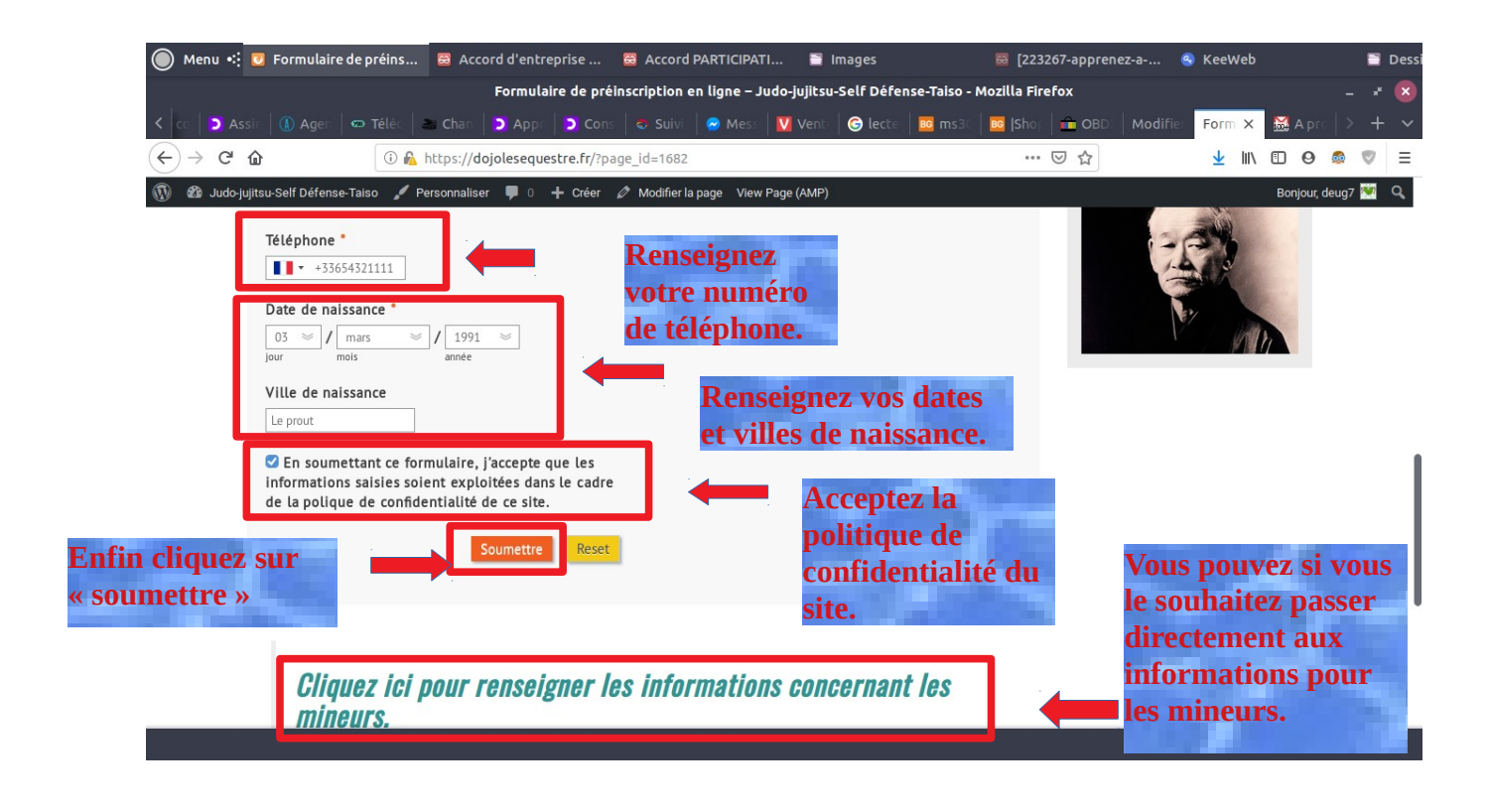

| 🔘 Menu 🤫 🖸 Formulaire de pr                             | réins 🗟 Accord d'entreprise         | 😄 Accord PARTICIPATI             | 🖹 Images          | 🗟 [223267-appren            | ez-a 🔇 KeeWeb   |               |     | Dess |
|---------------------------------------------------------|-------------------------------------|----------------------------------|-------------------|-----------------------------|-----------------|---------------|-----|------|
|                                                         | Formulaire de pré                   | einscription en ligne – Judo-j   | ujitsu-Self Défen | nse-Taiso - Mozilla Firefox |                 |               |     | ×    |
| < 😋 🗅 Assir 🛛 🕼 Agen 🛛 📼 T                              | éléc   🛎 Chan   🖸 Appr   🕽 Con      | s   🚭 Suivi   🔗 Mess   💟         | Venti 🕒 Ġ lecte   | 📴 ms30 🛛 📴  Shop 📄 🧰 OBD)   | Modifier Form X | 🔛 A pro 🗌     |     |      |
| $\left( \leftrightarrow \right) \rightarrow \mathbf{C}$ | (i) 🛍 https://dojolesequestre.fr/?p | age_id=1682                      |                   | ♡ ☆                         | <u>↓</u> III\   | 🗉 🛛 🧔         |     | ≡    |
| 🔞 🚳 Judo-jujitsu-Self Défense-Taiso                     | 🖌 🖌 Personnaliser 🔎 0 🕂 Créer       | 🖉 Modifier la page 🛛 View Page I | (AMP)             |                             |                 | Bonjour, deug | 7 💓 | Q,   |

## *Cliquez ici pour renseigner les informations concernant les mineurs.*

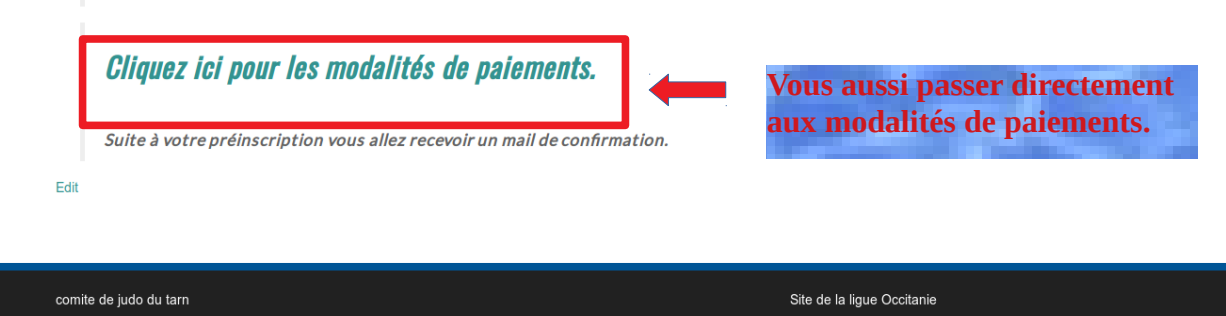

© Judo-jujitsu-Self Défense-Taiso

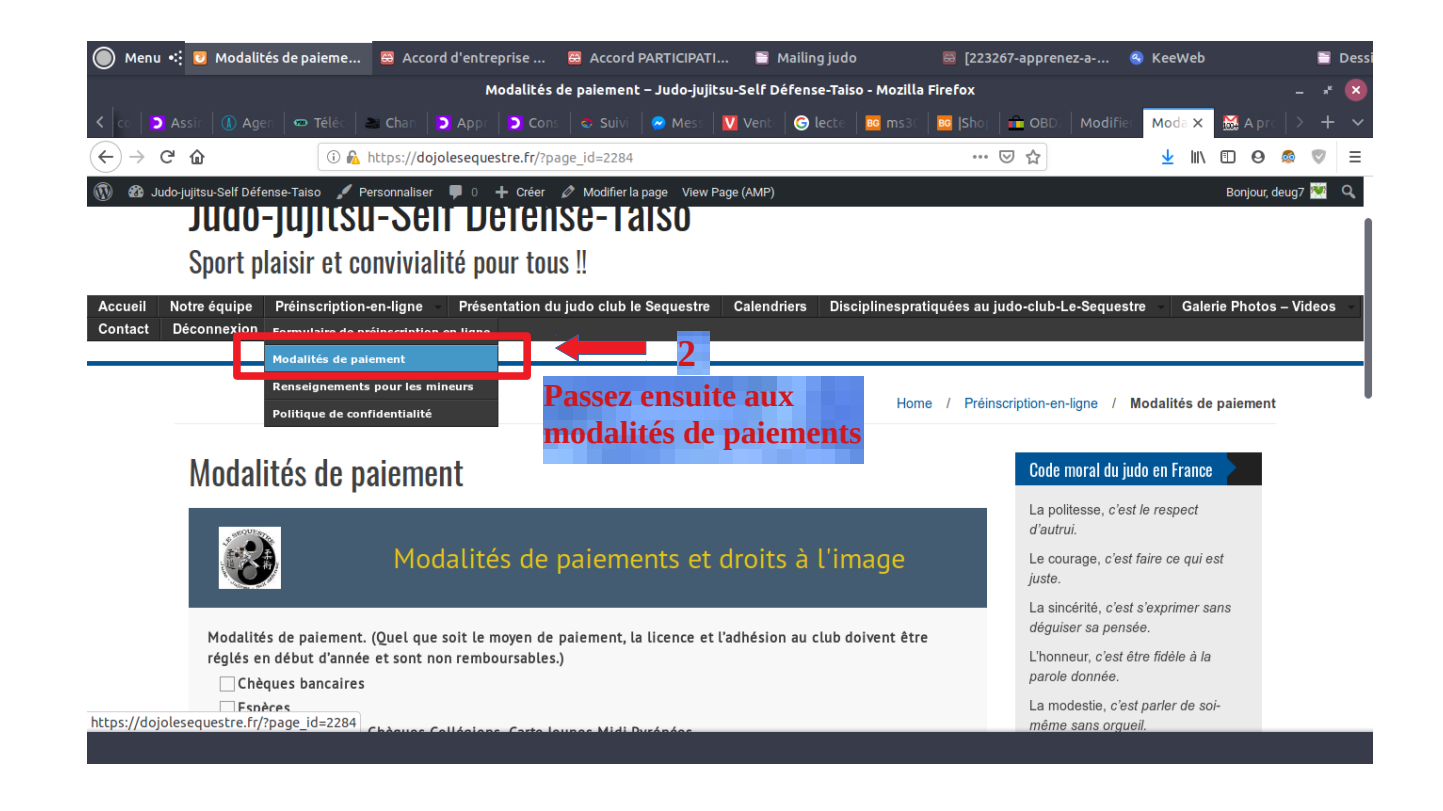

| 🔘 Menu 🤃 🖸 Modalité                            | s de paieme                          | Accord d'entre                  | prise 🧧      | Accord PA       | RTICIPATI    | 🖹 Ir     | nages      |             | 🗟 [223          | 267-appre     | enez-a                          | 🔇 KeeWeb                                                                                                    |       |              |   | Dess |
|------------------------------------------------|--------------------------------------|---------------------------------|--------------|-----------------|--------------|----------|------------|-------------|-----------------|---------------|---------------------------------|----------------------------------------------------------------------------------------------------|-------|--------------|---|------|
|                                                |                                      | M                               | odalités de  | paiement – .    | Judo-jujitsu | -Self Dé | fense-Tais | o - Mozilla | a Firefox       |               |                                 |                                                                                                    |       |              |   |      |
| K co 🛛 🚬 Assir 🗍 🕼 Ager                        | 🗢 Téléc 🛛 🎥                          | Chan D Appr                     | Cons         | 🗢 Suivi   🤇     | 🔊 Mess 🛛 🚺   | Vent     | G lecte    | 📴 ms30      | Shop            |               | O: Modifie                      | Moda X                                                                                                    | 8     | A pro 🛛 🕻    | + | ~    |
| $\leftarrow$ $\rightarrow$ C $\textcircled{a}$ | 🛈 🙆 ht                               | tps://dojoleseques              | tre.fr/?page | _id=2284        |              |          |            |             |                 | ⊠ ☆           |                                 | ⊥ III                                                                                                    |       | 0 🚳          |   | ≡    |
| 🚯 🚳 Judo-jujitsu-Self Défen                    | ise-Taiso 📝 Pers                     | onnaliser 🌹 0 -                 | 🕇 Créer 🖉    | Modifier la pag | ge View Pag  | e (AMP)  |            |             |                 |               |                                 |                                                                                                    | Bor   | ijour, deug7 | 1 | Q,   |
|                                                |                                      |                                 |              |                 |              |          |            |             |                 | La p<br>d'au  | oolitesse, c'es<br>itrui.       | t le respect                                                                                                    |       |              |   |      |
|                                                |                                      | Modalite                        | s de pa      | aiemen          | ts et d      | roits    | alim       | nage        |                 | Le c<br>juste | ourage, c'est<br>e.             | t faire ce qui                                                                                                    | est   |              |   |      |
| Modalités                                      | de paiement. (0                      | Duel aue soit le m              | oven de pa   | iement. la li   | cence et l'a | dhésion  | au club de | oivent êtr  | e               | La s<br>dég   | incérité, c'es<br>uiser sa pens | t s'exprimer<br>ée.                                                                                                    | sans  |              |   |      |
| réglés en                                      | début d'année e                      | t sont non rembo                | ursables.)   |                 |              |          |            |             |                 | L'ho          | nneur, c'est é<br>ble donnée.   | être fidèle à l                                                                                                    | а     |              |   |      |
| Espèc                                          | ues bancaires<br>:es                 |                                 |              |                 |              |          |            |             |                 | ,<br>La r     | nodestie, c'es                  | st parler de s                                                                                                    | oi-   |              |   |      |
| Chèq<br>Cotis                                  | ues vacances, Ch<br>ation annuelle e | nèques Collégiens<br>n 1 chèque | , Carte Jeun | nes Midi Pyré   | énées        | 4        |            | Ch<br>de    | ioisir<br>Daiei | votr<br>nent  | e moy                           | en                                                                                                    | une   |              |   |      |
| ⊿ Cotis<br>☐ Autre                             | ation annuelle e<br>s                | n 3 chéques                     |              |                 |              |          |            |             | P               | Le c<br>taire | contrôle de so<br>lorsque mor   | ii, c'est savo<br>ite sa colère                                                                                                    | ir se |              |   |      |
| Si chèque                                      | bancaire, Nom                        | du titulaire du coi             | mpte         |                 | Si           | paie     | ement      | par         | chèq            | ue, re        | enseig                          | nez ns.                                                                                                    | plus  |              |   |      |
| Email util                                     | isé lors de la pr                    | éinscrintion                    |              |                 | le           | nom      | du ti      | itulai      | ire du          | l com         | ipte.                           |                                                                                                    |       |              |   |      |
| trucbidule@                                    | Omonmail.con                         |                                 |              |                 |              |          |            |             |                 | Jigo          | ro Kano 🔰                       |                                                                                                    |       |              |   |      |
| Desite à l'ite                                 |                                      |                                 |              |                 |              |          |            | Soume       | ettre           |               | -                               | The second second secon | -0    |              |   |      |
|                                                |                                      |                                 |              |                 |              |          |            |             |                 |               |                                 |                                                                                                    |       |              |   |      |

Votre 1

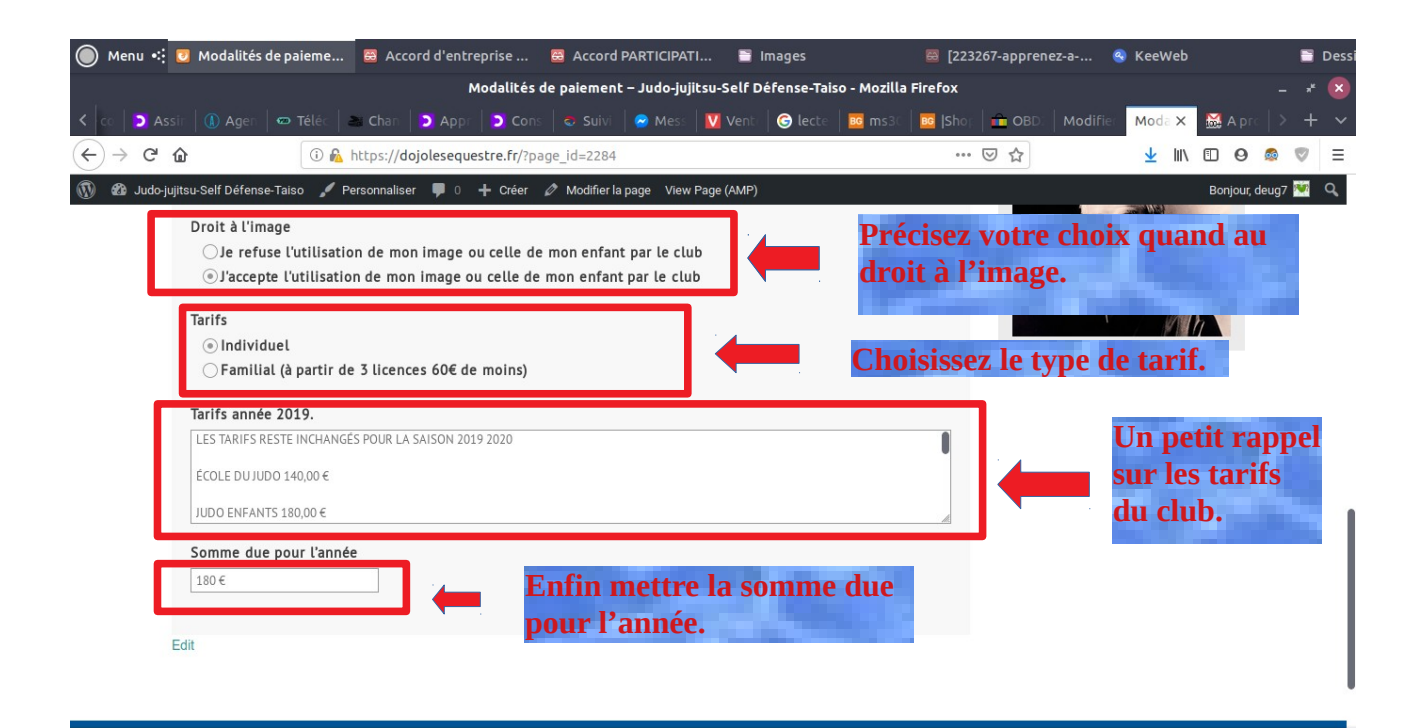

| 🔘 Menu 🤹 🖸 Modalités de paieme           | 😄 Accord d'entreprise         | 😅 Accord PARTICIPATI           | 🗎 Mailing judo     | 🗟 [223267               | '-apprenez-a 🧉                        | 🕽 KeeWeb         |               | 📑 Dess |
|------------------------------------------|-------------------------------|--------------------------------|--------------------|-------------------------|---------------------------------------|------------------|---------------|--------|
|                                          | Modalités                     | de paiement – Judo-jujitsu-S   | Self Défense-Taiso | - Mozilla Firefox       |                                       |                  |               | - * 🛛  |
| < co 📘 Assin 🚺 Agen 🛛 📼 Téléc 🔤          | 🖹 Chan 📘 🕽 Appr 📄 Con:        | s 🛛 🗢 Suivi 📔 🔗 Mess 🛛 💟       | Vente 🕝 lecte      | BG ms30 BG Shop i       | DBD: Modifier                         | Moda 🗙           | 😹 A pro 🗌     | > + ~  |
|                                          | https://dojolesequestre.fr/?p | age_id=2284                    |                    | ⊍                       | 1 合                                   | <u>↓</u> III\ (  | 0 9 🚳         | . ₹    |
| 🔞 🛿 Judo-jujitsu-Self Défense-Taiso 🖌 P  | ersonnaliser 🛡 0 🕂 Créer      | 🖉 Modifier la page 🛛 View Page | (AMP)              |                         |                                       |                  | Bonjour, deug | 7 👿 🔍  |
| JUUO-JUJILSL                             | 1-2611 Delet                  | se-laiso                       |                    |                         |                                       |                  |               |        |
| Sport plaisir et co                      | onvivialité pour tou          | s !!                           |                    |                         |                                       |                  |               |        |
| Accueil Notre équipe Préinscription      | -en-ligne Présentation d      | ı iudo club le Sequestre C     | alendriers Disci   | plinespratiquées au iud | lo-club-Le-Sequesti                   | e Galerie        | Photos – \    | /ideos |
| Contact Déconnexion Formulaire de pr     | réinscription en ligne        |                                |                    |                         |                                       |                  |               |        |
| Modalités de pai                         | ement                         |                                |                    |                         |                                       |                  |               |        |
| Renseignements                           | s pour les mineurs            | 3                              |                    | Home / Préinscr         | iption-en-ligne / N                   | lodalités de p   | aiement       | I      |
| Politique de con                         |                               | i vous inscriv                 | oz voc on          | fante                   |                                       |                  |               |        |
| Modalités de p                           | aiement 🛛                     | norci de remn                  | lir lə fich        | <b>A</b>                | Code moral du ju                      | lo en France     |               |        |
|                                          |                               | ronsoignomo                    | nte nour           |                         | La politesse, c'est                   | le respect       |               |        |
| A DECEMBER OF                            |                               | renseignemen                   | nts pour i         | 105                     | d'autrui.                             |                  |               |        |
|                                          | Modalités de                  | nineurs ».                     |                    |                         | Le courage, c'est :<br>juste.         | faire ce qui est |               |        |
|                                          |                               |                                |                    |                         | La sincérité, c'est                   | s'exprimer san   | s             |        |
| Modalités de paiement.                   | (Quel que soit le moyen de    | paiement, la licence et l'ad   | hésion au club doi | ivent être              | déguiser sa pensé                     | e.               |               |        |
| réglés en début d'année                  | e et sont non remboursables   | .)                             |                    |                         | L'honneur, c'est et<br>parole donnée. | re fidele a la   |               |        |
| Espèces                                  |                               |                                |                    |                         | La modestie, c'est                    | parler de soi-   |               |        |
| https://dojolesequestre.fr/?page_id=1691 | Chàquas Callégians Carta le   | wpoc Midi Dyrópóoc             |                    |                         | même sans orgue                       | il.              |               |        |

| (L) A                                                                                                    |                                                                                                    | ttps://doiolocoguestro 5-/2-                                                                                                    | 1200 Id=1601                                                                                                    |                                                                                                    | ບ ຟ ⊻                                                                                                    |                   |
|----------------------------------------------------------------------------------------------------|----------------------------------------------------------------------------------------------------|----------------------------------------------------------------------------------------------------|----------------------------------------------------------------------------------------------------|----------------------------------------------------------------------------------------------------|----------------------------------------------------------------------------------------------------|-------------------|
|                                                                                                    | uitsu-Self Défense-Taiso                                                                                                    | rsonnaliser 🔍 0 🕂 Créer                                                                                                    | Modifier la page View Page (AMP)                                                                                                    |                                                                                                    |                                                                                                    | Boniour           |
|                                                                                                    |                                                                                                    |                                                                                                    |                                                                                                    |                                                                                                    | La politesse, c'est le respe                                                                                                    | ect               |
|                                                                                                    |                                                                                                    | <b>D</b> ·                                                                                                    |                                                                                                    |                                                                                                    | d'autrui.                                                                                                    |                   |
|                                                                                                    |                                                                                                    | Renseig                                                                                                    | nements pour les m                                                                                                    | ineurs                                                                                                    | Le courage, c'est faire ce<br>juste.                                                                                                    | qui est           |
|                                                                                                    |                                                                                                    |                                                                                                    |                                                                                                    |                                                                                                    | La sincérité, c'est s'evorin                                                                                                    | nar sans          |
|                                                                                                    | Nom et prénom de l'enfa                                                                                                    | ant *                                                                                                    |                                                                                                    |                                                                                                    |                                                                                                    | et prei<br>afant  |
|                                                                                                    | Mom                                                                                                    |                                                                                                    | Prénom                                                                                                    |                                                                                                    | parole donné                                                                                                    | mant.             |
|                                                                                                    | Addresse                                                                                                    |                                                                                                    | Date de naissance *                                                                                                    |                                                                                                    | La modestie, c'est parler o<br>même sans orgueil.                                                                                                    | de soi-           |
|                                                                                                    | 23 rue de la paresse                                                                                                    |                                                                                                    | 03 ≈ / août ≈ / 3                                                                                                    | 2012 🛛                                                                                                    | Le res Date de 1                                                                                                    | naissa            |
| ⇒.                                                                                                    | rue                                                                                                    |                                                                                                    | jour mois ani                                                                                                    | née                                                                                                    | confiance no pour name.                                                                                                    |                   |
|                                                                                                    | Code Postal                                                                                                    | Ville                                                                                                    | -                                                                                                    |                                                                                                    | Le contrôle de soi, c'est sa<br>taire lorsque monte sa col                                                                                                    | avoir se<br>lère. |
|                                                                                                    |                                                                                                    |                                                                                                    |                                                                                                    |                                                                                                    | L'amitié, c'est le plus pur e                                                                                                    | et le plus        |
| <u> </u>                                                                                                    | Email *                                                                                                    | _                                                                                                    | Téléphone *                                                                                                    | Télép                                                                                                    | hone du respoi                                                                                                    | nsable            |
|                                                                                                    | Ceci n'est pas une adresse e-                                                                                                    | -mail valide                                                                                                    | • • • • • • • • • • • • • • • • • • •                                                                                                    |                                                                                                    |                                                                                                    |                   |
|                                                                                                    | Père                                                                                                    |                                                                                                    |                                                                                                    |                                                                                                    | Jigoro Kano                                                                                                    |                   |
|                                                                                                    |                                                                                                    |                                                                                                    |                                                                                                    |                                                                                                    |                                                                                                    |                   |
|                                                                                                    | Le père                                                                                                    |                                                                                                    | c est lui le père                                                                                                    |                                                                                                    | A Nom du pè                                                                                                    | et pré<br>ère.    |
|                                                                                                    | le père                                                                                                    |                                                                                                    | c est lui le père                                                                                                    |                                                                                                    | du pè                                                                                                    | et pré<br>ère.    |
| Pagesignamenten                                                                                                    | le père                                                                                                    | n 🦉 [Arcord DADTICID                                                                                                    | c est lui le père                                                                                                    | 5 222267 appropriate a second                                                                                                    | Nom<br>du pe                                                                                                    | et pré<br>ère.    |
| Renseignements p                                                                                                    | le père                                                                                                    | se 🦉 [Accord PARTICIP/                                                                                                    | c est lui le père<br>ATI 🖀 Images                                                                                                    | ₩ 223267-apprenez-a-p S                                                                                                    | KeeWeb                                                                                                    | et pré<br>ère.    |
| Renseignements p                                                                                                    | le père                                                                                                    | se 📓 [Accord PARTICIP/<br>ments pour les mineurs – Ju<br>( Cons   🗢 Suily   🗭 Mes-                                                                                                    | C est lui le père<br>ATI ■ Images<br>udo-jujitsu-Self Défense-Taiso - Moz                                                                                                    | ፼ 223267-apprenez-a-p 《<br>Illa Firefox<br>9 [Sho: OBD Modifie:                                                                                                    | KeeWeb                                                                                                    | et pré<br>ère.    |
| Renseignements p                                                                                                    | Le père Du  El [Accord d'entrepris Renseignen Char D App: D App: D Ahttps://dojolesequestre.                                                                                                    | se                                                                                                    | C est lui le père<br>ATI ■ Images<br>udo-jujitsu-Self Défense-Taiso - Moz<br>Vent ⓒ lecte  ms30                                                                                                    | 醫 223267-apprenez-a-p 《<br>Illa Firefox<br>Sho: 1 金 OBD   Modifie<br>… ♡ ☆                                                                                                    | KeeWeb     Image: Comparison of the comparison of the comp | et pré<br>ère.    |
| Renseignements p                                                                                                    | Le père Du  E (Accord d'entrepris Renseignen C Char D Appr D Appr D Anttps://dojolesequestre. Personnaliser 0 0 + 0                                                                                                    | se 👼 [Accord PARTICIP)<br>ments pour les mineurs – Ju<br>l Cons l 🕹 Suivi 🛛 🛥 Mess<br>fr/?page_id=1691<br>tréer 🖉 Modifier la page Viev                                                                                                    | C est lui le père ATI ■ Images udo-jujitsu-Self Défense-Taiso - Moz V Vent ⓒ lecte ■ ms3t ↓                                                                                                    | 醫 223267-apprenez-a-p 《<br>Illa Firefox<br>醫 [Sho: 命 OBD: Modifie:<br>… ♡ ☆                                                                                                    | KeeWeb<br>Rens: X MA prc > +<br>↓ IN □ ⊖ @ ♥                                                                                                    | et pré<br>ère.    |
| Renseignements p                                                                                                    | Le père Le père Le père Le char D App: D Ahttps://dojolesequestre. Personnaliser U 0 + C                                                                                                    | se  [Accord PARTICIP/<br>ments pour les mineurs – Ju<br>Cons   	Suivi   	Mes<br>fr/?page_id=1691<br>réer 	Modifier la page Viev<br>Date de naissan                                                                                                    | C est lui le père ATI ■ Images udo-jujitsu-Self Défense-Taiso - Moz V Vent ⓒ lecte ■ ms3t ↓ w Page (AMP) cce *                                                                                                    | 223267-apprenez-a-p ④     Illa Firefox     Isho 合 合 OBD Modifie     ···                                                                                                    | KeeWeb                                                                                                    | et pré<br>ère.    |
| Renseignements p<br>Age: © Téli<br>u-Self Défense-Taiso<br>Addresse •<br>23 rue de La paresse                                                                                                    | le père<br>Du ■ [Accord d'entrepris<br>Renseignen<br>C ≥ Char D App D<br>A https://dojolesequestre.<br>✓ Personnaliser ■ 0 + C                                                                                                    | se 🦉 [Accord PARTICIP/<br>ments pour les mineurs – Ju<br>l'Cons   Suivi   🔿 Mess<br>fr/?page_id=1691<br>réer 🖉 Modifier la page Viev<br>Date de naissan<br>03 🥪 / août                                                                                                    | c est lui le père         ATI       ■ Images         udo-jujitsu-Self Défense-Taiso - Moz         V Vent       © lecte       ∞ ms3:         w Page (AMP)         ice *       > / 2012       >                                                                                                    | 223267-apprenez-a-p ④ Illa Firefox SISNO ● OBD ● Modifie OBD ● Modifie OBD ● Constant of the sensor or constant of the sensor or constant of the sensor or constant of the sensor or constant of the sensor sensor of the sensor sensor of the sensor sensor of the sensor sensor sensor of the sensor sensor se                                                                                                    | KeeWeb       Image: Constraint of the state of the state               | et pré<br>ère.    |
| Renseignements p                                                                                                    | Le père Du  Char D App D App D Ap    | se  Se (Accord PARTICIP) ments pour les mineurs – Ju ments Suivi  Suivi  Su                                                                                                    | C est lui le père ATI ■ Images udo-jujitsu-Self Défense-Taiso - Moz W Vent ⓒ lecte @ ms3t ↓ w Page (AMP) ace *                                                                                                    | 223267-apprenez-a-p  223267-apprenez-a-p  23  11a Firefox  24  1000500, 0 est même sans orguei  Le respect, sans re confiance ne peut                                                                                                    | KeeWeb       -         Rens: X       A pro > +         ±       III       O       III         Bonjour, deug7       III         parter de suis-<br>t,       sspect aucune<br>naître.       III       III                                                                                                    | et pré<br>ère.    |
| Renseignements p                                                                                                    | Le père Le père Le père Le char D Appr D Le Char D Appr D Le Char D Appr D | se 👼 [Accord PARTICIP)<br>ments pour les mineurs – Ju<br>l Cons 🔹 Suivi 🔊 Mess<br>fr/?page_id=1691<br>tréer 🖉 Modifier la page Viev<br>Date de naissan<br>03 😂 / août<br>jour mois                                                                                                    | C est lui le père ATI ■ Images udo-jujitsu-Self Défense-Taiso - Moz V Vent ⓒ lecte  ms3: ↓ w Page (AMP) tce *                                                                                                    | <ul> <li>223267-apprenez-a-p</li> <li>Illa Firefox</li> <li>Isho</li> <li>OBD</li> <li>Modifie</li> <li>Modifie</li> <li>Ca modesue, c est<br/>même sans orgue</li> <li>Le respect, sans re<br/>confiance ne peut</li> <li>Le contrôle de soi,<br/>taire lorsque monte</li> </ul>                                                                                                    | KeeWeb       -         Rens: X       Apr:         Image: Apr:       -         Image: Apr:       -         Image                                                                                                    | et pré<br>ère.    |
| Renseignements p                                                                                                    | Le père Le père (Accord d'entrepris Renseignen Char > Appr >  Appr >  Appr >  Appr >  Attribuite (Albi Ville)                                                                                                    | se S [Accord PARTICIP/<br>ments pour les mineurs – Ju<br>Cons Suivi Mes<br>fr/?page_id=1691<br>xéer Modifier la page View<br>Date de naissan<br>03 J / août<br>jour mois                                                                                                    | C est lui le père ATI ■ Images udo-jujitsu-Self Défense-Talso - Moz V Vent ⓒ lecte   ∞ ms3x ↓ w Page (AMP) tce *                                                                                                    | <ul> <li>223267-apprenez-a-p </li> <li>Illa Firefox</li> <li>Sho:</li></ul>                                                                                                    | KeeWeb       Image: Constraint of the second second s               | et pré<br>ère.    |
| Renseignements p                                                                                                    | Le père Le père Le père Renseignen Char D App: D Ahttps://dojolesequestre. Personnaliser U 0 + C Albi Ville                                                                                                    | se S [Accord PARTICIP/<br>ments pour les mineurs – Ju<br>Con: Suivi Mes<br>fr/?page_id=1691<br>réer Modifier la page View<br>Date de naissan<br>03 J / août<br>jour Mois<br>Téléphone                                                                                                    | C estlui le père ATI ■ Images udo-jujitsu-Self Défense-Talso - Moz V Vent ⓒ lecte  ms3   w Page (AMP) tee *                                                                                                    | 223267-apprenez-a-p  ILa Firefox  Sho  Configuration  La modestie, c'est  La contrôle de soi, taire lorsque monte  L'amitie, c'est le pla  Camita                                                                                                    | KeeWeb       Image: Constraint of the state of the state               | et pré<br>ère.    |
| Renseignements p<br>(1) Agen © Télo<br>(2) Agen © Télo<br>(2) Constant<br>(2) Tue de la paresse<br>rue<br>(2) Tue de la paresse<br>rue<br>(2) Tue de la paresse<br>rue<br>(2) Tue de la paresse<br>rue<br>(2) Tue de la paresse<br>(2) Tue de la paresse<br>(3) Tue de la paresse<br>(4) Tue de la paresse<br>(4) T                                                                                                    | Le père  Le père  Le père  Renseignen  Char  App P  App P  App P  App Atbi Libi Ville  Labi Ville  Labi Ville Ville  Labi Ville Ville Ville Ville Ville Ville Ville Ville Vil  | se 🦉 [Accord PARTICIP/<br>ments pour les mineurs – Ju<br>Con: C Suivi R Mess<br>fr/?page_id=1691<br>réer O Modifier la page View<br>Date de naissan<br>03 S / août<br>jour mois                                                                                                    | c est lui le père         ATI       ■ Images         udo-jujitsu-Self Défense-Taiso - Moz         M Vent       ● lecte       ■ ms3t         M Vent       ● lecte       ■ ms3t       )         w Page (AMP)            xce *       ✓ / 2012        ✓ annee          s plus perspicaces       é que le mail n'est | <ul> <li>223267-apprenez-a-p (*)</li> <li>Illa Firefox</li> <li>Isho (*) OBD Modifie</li> <li> (*) (*)</li> <li> (*) (*)</li> <li> (*) (*)</li> <li> (*)</li> <li> (*)<td>KeeWeb       -         Rens: X       Apr:         Main and the second second</td><td>et pré<br/>ère.</td></li></ul> | KeeWeb       -         Rens: X       Apr:         Main and the second second                                                                            | et pré<br>ère.    |
| Renseignements p<br>Agen © Tél<br>ULSelf Défense-Taiso<br>Addresse *<br>23 rue de la paresse<br>rue<br>81000<br>Code Postal<br>Email *<br>email@monemail<br>Ceci n'est pas une adr<br>Père                                                                                                    | Le père Du  B [Accord d'entrepris Renseignen C Char > Appr >  Appr >  Appr     | se  [Accord PARTICIP,<br>ments pour les mineurs – Ju<br>Cons  Suivi  Mess<br>fr/?page_id=1691<br>réer  Modifier la page Viev<br>Date de naissan<br>03  Jaoù<br>Jour Mois<br>Téléphone<br>Hé oui le<br>remarqui<br>valide pour                                                                                                    | C est lui le père<br>ATI ■ Images<br>udo-jujitsu-Self Défense-Taiso - Moz<br>V Vent: ⓒ lecte ■ ms3: 1<br>w Page (AMP)<br>ice •<br>2012 ≥<br>année<br>s plus perspicaces<br>é que le mail n'est<br>pur info c'ost fait e                                                                                         | <ul> <li>223267-apprenez-a-p</li> <li>Illa Firefox</li> <li>Isho OBD Modifie</li> <li>Isho OBD Modifie</li> <li>Isho OBD Modifie</li> <li>Isho OBD Modifie</li> <li>Isho Isho OBD Modifie</li> <li>Isho Isho OBD Modifie</li> <li>Isho Isho Isho OBD Modifie</li> <li>Isho Isho Isho Isho Isho Isho Isho Isho</li></ul>                                                                                                    | KeeWeb       ■         Rens       ×       ▲ Apr         ▲       M       ●       ●         ▲       M       ●       ●         ▲       M       ●       ●       ●         Main       ●       ●       ●       ●         Bonjour, deug7       ●       ●       ●       ●         Baspect aucune naître.       c'est savoir se es acolère.       ■       ■         Is pur et le plus       humains.       ■       ■       ■                                                                                                    | et pré<br>ère.    |
| Renseignements p<br>Age: Tél.<br>Cu-Self Défense-Taiso<br>Addresse *<br>23 rue de la paresse<br>rue<br>81000<br>Code Postal<br>Email *<br>email@monemail.<br>Ceci n'est pas une adr<br>Père<br>Le père                                                                                                    | Le père Le père Le pèr | se                                                                                                    | c estlui le père ATI ■ Images udo-jujitsu-Self Défense-Talso - Moz w Page (AMP) tce * v 2012  v / 2012  v année s plus perspicaces é que le mail n'est pur info c'est fait e                                                                                                    | <ul> <li>223267-apprenez-a-p</li> <li>Illa Firefox</li> <li>Illa Firefox</li> <li>OBD. Modifie:</li> <li>OBD. Modifie:</li> <li>Ca modesue, c'est<br/>même sans orgue:</li> <li>Le respect, sans re<br/>confiance ne peut</li> <li>Le contrôle de soi,<br/>taire lorsque montu<br/>L'amitié, c'est le plus</li> <li>auront</li> <li>pas</li> <li>xprés. :-) III</li> </ul>                                                                                                    | KeeWeb       -         Rens: X       A pr:         Image: A pr:       -         Image: A pr:       -                                                                                                    | et pré<br>ère.    |
| Renseignements p<br>Age: Téll<br>U-Self Défense-Talso<br>Addresse *<br>23 rue de la paresse<br>rue<br>81000<br>Code Postal<br>Email *<br>email@monemail<br>Ceci n'est pas une adm<br>Père<br>le père<br>Nom                                                                                                    | Le père  Du                                                                                                    | se  In the second participation of the second participation of the second particip                                                                                                    | c estlui le père<br>ATI ■ Images<br>udo-jujitsu-Self Défense-Talso - Moz<br>V Vent ⓒ lecte ■ ms3 ↓<br>w Page (AMP)<br>tce *<br>y 2012 w<br>année<br>s plus perspicaces<br>é que le mail n'est<br>pur info c'est fait e                                                                                          | <ul> <li>223267-apprenez-a-p</li> <li>Illa Firefox</li> <li>Sho:          <ul> <li>OBD: Modifie:</li> <li>OBD: Modifie:</li> <li>Ca modestie, c'est<br/>méme sans orguei</li> <li>Le respect, sans re<br/>confiance ne peut</li> <li>Le contrôle de soi,<br/>taire lorsque mont</li> <li>L'amitié, c'est le plu</li> </ul> </li> <li>auront</li> <li>pas</li> <li>xprés. :-) III</li> </ul>                                                                                                    | KeeWeb       -         KeeWeb       -         Rens:       Apr:         Main       Apr:         Main       O         Bonjour, deug7       O         Darler de sol-<br>L,       O         spect aucune<br>sacife.       Sa colére.         us pur et le plus<br>shumains.       Sa colére.                                                                                                    | et pré<br>ère.    |
| Renseignements p<br>Age: Téll<br>U-Self Défense-Talso<br>Addresse *<br>23 rue de la paresse<br>rue<br>81000<br>Code Postal<br>Email *<br>email@monemail<br>Ceci n'est pas une adr<br>Père<br>le père<br>Nom<br>Mere                                                                                                    | Le père Le père Le père Le père Renseignen Le Char D Appr D Ahttps://dojolesequestre. Personnaliser U 0 + C Albi Ville Le char D Appr D A Appr D Appr D A Appr D A Appr D A Appr D Appr D A Appr D A Appr D A Appr D A Appr D A Appr D A Appr D A Appr D A Appr D A Appr D A Appr D A Appr D Appr D Appr | se S [Accord PARTICIP/<br>ments pour les mineurs - Ju<br>Con: Suivi Mess<br>fr/?page_id=1691<br>réer Modifier la page View<br>Date de naissan<br>03 J / août<br>Jour Modifier la page View<br>Date de naissan<br>03 J / août<br>Jour Modifier la page<br>remarque<br>valide, poo<br>C est lui le pere<br>Prénom                                                                                                    | C estlui le père                                                                                                    | <ul> <li>223267-apprenez-a-p</li> <li>Ila Firefox</li> <li>Isho</li></ul>                                                                                                    | KeeWeb       Image: Constraint of the second second s               | et pré<br>ère.    |
| Renseignements p<br>Age: C Téll<br>Téll<br>Téll | Le père Le père Le père Le père Renseignen Char D App D Char D App D C | se S [Accord PARTICIP/<br>ments pour les mineurs – Ju<br>Con: Suiv Mess<br>fr/?page_id=1691<br>réer Modifier la page Viev<br>Date de naissan<br>03 J / août<br>jour Modifier la page Viev<br>Date de naissan<br>03 J / août<br>jour Modifier la page Viev<br>Date de naissan<br>03 J / août<br>jour Mess<br>Messer<br>Vier Messer<br>Vier Messer<br>Vier Messer<br>Vier Messer<br>Messer<br>Vier Messer<br>Vier Messer<br>Vier Messer<br>Vier Messer<br>Vier Messer<br>Vier Messer<br>Vier Messer<br>Vier Messer<br>Vier Messer<br>Vier Messer<br>Vier Messer<br>Vier Messer<br>Messer<br>Vier Messer<br>Vier Messer | C estlui le père<br>ATI ■ Images<br>udo-jujitsu-Self Défense-Talso - Moz<br>V Vent © lecte ⊠ ms3<br>w Page (AMP)<br>uce *<br>v 2012 v<br>année<br>s plus perspicaces<br>é que le mail n'est<br>pur info c'est fait e                                                                                            | <ul> <li>223267-apprenez-a-p</li> <li>Ila Firefox</li> <li>Isho          <ul> <li>OBD Modifie</li> <li>Modifie</li> <li>Ca modestie, c est<br/>méme sans orguei</li> <li>Le respect, sans re<br/>confiance ne peut</li> <li>Le contrôle de soi,<br/>taire lorsque monte</li> <li>L'amitié, c'est le pla</li> </ul> </li> <li>auront</li> <li>pas</li> <li>xprés. :-) !!!</li> <li>Rensei</li> <li>le préi</li> </ul>                                                                                                    | KeeWeb       Image: Constraint of the second second                 | et pré<br>ère.    |